Op de volgende link klikken : <u>http://ccff02.minfin.fgov.be/portal/portal/MyMinfinProPortal/welcome</u>

🖉 MyMinfin - Fiscal Portal Belgium - Windows Internet Explo \_ 8 × 💌 🔄 🗙 🔎 Live Search 🕒 🕑 💌 💌 hittas/k minfin.fgov.be/p Bestand Bewerken Beeld Favorieten Extra Help 🏠 Favorieten 🛛 🍰 🔊 NNLE 🔊 Aanbevolen websites 🔹 🔊 • 🙋 BI 🔜 MyMinfin - Fiscal Portal Belgium 🏠 \* 🔂 - 🔤 🍙 \* Pagina \* Beveiliging \* Extra \* 🚷 \* ni fr de atie en diensten van de overheid: 🏧 ••••.be Help MINFINPRO Ster Federale Overheidsdienst FINANCIEN 1 CONTACT | A WELKOM | O NAAR BEVEILIGDE SES а, і > 💇 MINFIN Toegang voor burgers taxonweb 2011 telt momenteel Avec MyMinfinPRO ..... 2 7 4 9 7 7 4 aangiften ъ EXTRA INFO Meer info 'My Minfin' → Naar MyMinfinPro met authentificatie Naar MyMinfinPro zonder authentificatie (en zie geen persog afterens) Waarom authentificeren en aanloggen in My MinFin is van uw aangifte te elektronische Hoe authentificeren in My MinFin? . . Meer info 02011 Belgische Federale Overheidsdiensten | <u>Disdaimer</u> | <u>Privaci</u> version 5.31, pawered by Hoss inter 😜 Inter Ø<sub>B</sub> + ≤ 100%

En de taal kiezen, dan komt het volgende scherm te voorschijn.

Op Toegang verkrijgen tot MYMINFIN PRO klikken en **uw identiteitskaart invoeren in de** kaartlezer.

| be Authenticatie 3.7.1.5 - Federale Overheidsdienst Fina                                                                                                    |                                                                                                    | 🐴 • 🔊 - 🗈 🖶 • Pagina • Beveiliging • Extra • 🕡 • 🎽                                             |
|----------------------------------------------------------------------------------------------------|----------------------------------------------------------------------------------------------------|------------------------------------------------------------------------------------------------|
| 100 Maria                                                                                                    | Federale Overheidsdienst Financiën                                                                                                    |                                                                                                |
| C C F F - A T                                                                                                    | LAS Authenticatie Versie 3.7.1.5                                                                                                    | 24/10/2011, 13:39                                                                              |
| nl fr de                                                                                                    |                                                                                                    |                                                                                                |
|                                                                                                    | > AUTHENTICATIE DOOR EID                                                                                                    |                                                                                                |
|                                                                                                    | Gelieve uw elektronische identiteitskaart in te voeren en daarna op de<br>knop te klikken.                                                                                                    |                                                                                                |
|                                                                                                    | U moet:                                                                                                    |                                                                                                |
|                                                                                                    | <ul> <li>Het certificaat kiezen dat u wil gebruiken(als er verschillende certificaten<br/>bestaan)</li> <li>De pincode van de kaart intoetsen</li> <li>Het certificaat van de server aanvaarden.</li> </ul>                                                                                                    |                                                                                                |
|                                                                                                    | LOGIN<br>Meer inlichtingen over de elektronische identiteitskaart                                                                                                    |                                                                                                |
|                                                                                                    |                                                                                                    |                                                                                                |
|                                                                                                    | •                                                                                                    |                                                                                                |
| Derblemen met de toesant tot de architectée<br>Door het gebruiken van uw automatisatientidd<br>Kascheens het Kosientidijk Bestolt van 25.04.1<br>rijkrengistemannen in die des conserverfede uit<br>De We van 8 desember 1992 tot bescheming<br>35 m 1000 Bessald de vantwortschijklicht | er om all 7 KBK bler.<br>() (distancialeta destinisticaer of tokas) haf de FOD Financia kannis genomen van um rijkangistemunner.<br>986 washij sommige overheden van he Ministeris van Financile gemachtgd vorder om het identificatiesummer van het<br>Rijkang givonik voor dientificatieskehende om de toegang tot de toeganingen van de FOD Financicis te opener.<br>van de genocalijks lovenstêre ten optichte van de verweking van persongageven is van toeganing op de verweking van des identificati<br>age. | natuorijjis persona is gebuikan, wordt uw<br>, waarvoor de FOD Financiën, Koning Alber II-laan |
|                                                                                                    |                                                                                                    |                                                                                                |
|                                                                                                    |                                                                                                    |                                                                                                |
|                                                                                                    |                                                                                                    |                                                                                                |
|                                                                                                    | Login aanklikken                                                                                                    |                                                                                                |
|                                                                                                    |                                                                                                    |                                                                                                |
|                                                                                                    |                                                                                                    |                                                                                                |
|                                                                                                    |                                                                                                    |                                                                                                |
|                                                                                                    |                                                                                                    |                                                                                                |
|                                                                                                    |                                                                                                    | <u>_</u>                                                                                       |
|                                                                                                    |                                                                                                    | 🎱 Internet 🛛 🖓 👻 100% 👻 🎢                                                                      |

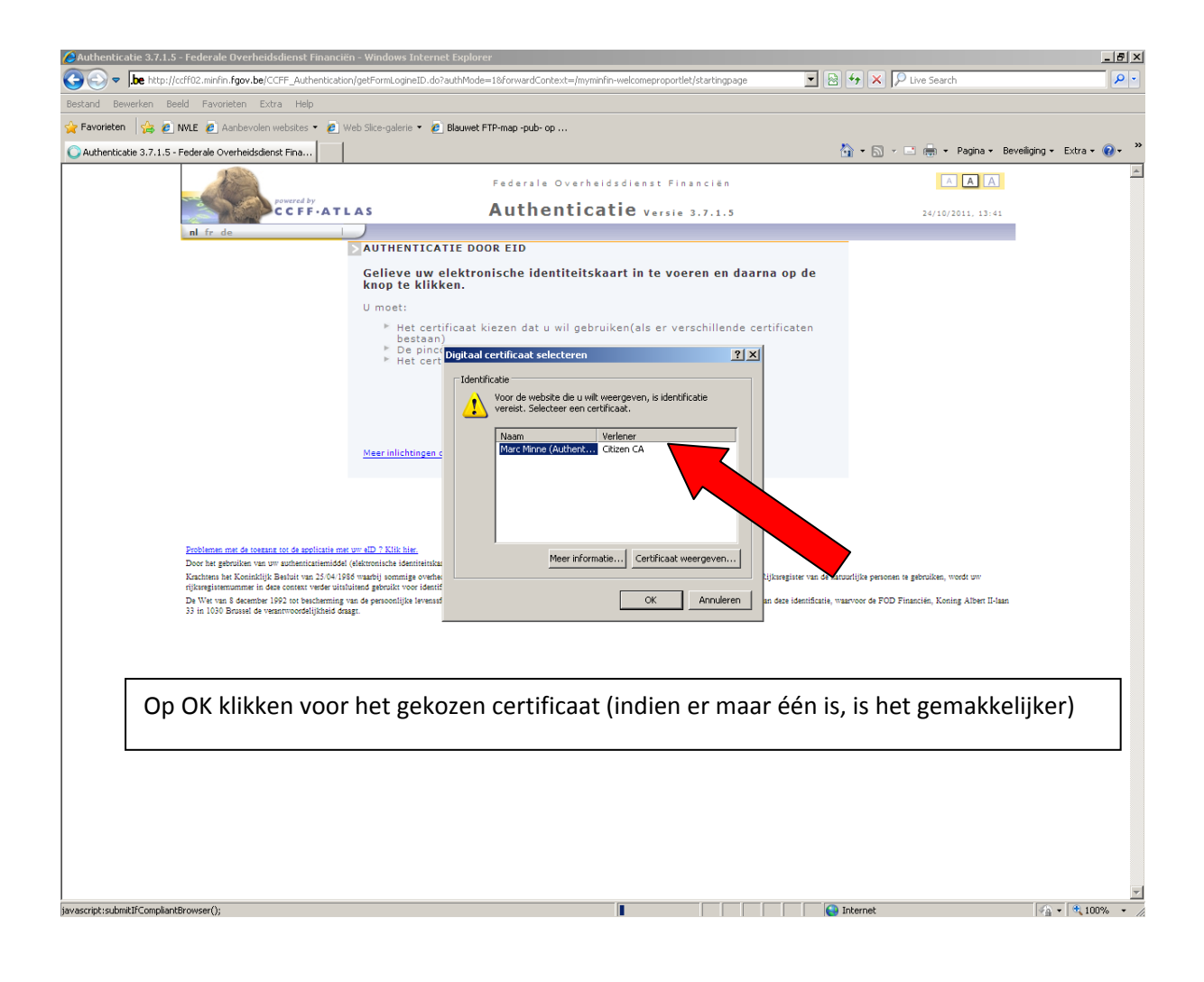

| All and a second second second second second second second second second second second second second second se                                                                                                    | Fede                                                         | rale Overheidsdienst Financiën                           |                                                 |
|----------------------------------------------------------------------------------------------------|--------------------------------------------------------------|----------------------------------------------------------|-------------------------------------------------|
|                                                                                                    | AS AUT                                                       | henticatie Versie 3.7.1.5                                | 24/10/2011, 13:44                               |
| nl fr de                                                                                                    | J                                                            |                                                          |                                                 |
|                                                                                                    | AUTHENTICATIE DOOR EIL                                       | · · · · · · · · · · · · · · · · · · ·                    |                                                 |
|                                                                                                    | knop te klikken.                                             | identiteitskaart in te voeren en daarna op de            |                                                 |
|                                                                                                    | U moet:                                                      |                                                          |                                                 |
|                                                                                                    | <ul> <li>Het certificaat kiezen (<br/>bestaan)</li> </ul>    | dat u wil gebruiken(als er verschillende certificaten    |                                                 |
|                                                                                                    | Asking PIN                                                   | x                                                        |                                                 |
|                                                                                                    | Meer int                                                     | Please enteryour PIN, in order to authenticate yourself. |                                                 |
| Problemen met de toegang tot de applicatie met t                                                                                                    | w eID 7 KII                                                  | PIN                                                      |                                                 |
| Door het gebruikten van uw authenticatiemiddel<br>Krachtens het Koninklijk Bauloit van 25/04/1964<br>rijkrengistemommen in dese constat verder uitslu<br>De Wet van 5 dacember 1992 tot bachteming van<br>33 in 1000 Brenzel de uweenmoordhijklijkel drags | elektronische<br>waarbij son<br>tend gebruik<br>n de persoon |                                                          | aarvoor de FOD Financiën, Koning Albert II-laan |
|                                                                                                    |                                                              |                                                          |                                                 |
| Kilk hier om te beginnen                                                                                                    |                                                              |                                                          |                                                 |
| 🐮 Start 🛛 🔄 ACCES AUX PLANS SUR 🥻 Authenticatie 3.7.1                                                                                                    | .5 - F                                                       |                                                          |                                                 |

Dan verschijnt de uitnodiging om de PIN code van de identiteitskaart in te voeren : deze code invoeren en dan op OK klikken

| Lanumeters                                                                                                    | 🔍 ZOEKEN   🔤 CONTACT   🔳 WELKOM   🚺 SLUIT BEVEILIGDE SESSIE AI                                                                                                    |
|----------------------------------------------------------------------------------------------------|----------------------------------------------------------------------------------------------------|
| LANDMETERS   E-SERVICES                                                                                                    |                                                                                                    |
|                                                                                                    |                                                                                                    |
| Gebruiksvoorwaarden                                                                                                    |                                                                                                    |
| Het gebruik, van de verkregen gegevens van het kadastrale plan, inclusief het afdru<br>overeenkomst, met name het opmaken van plannen en voor het overmaken van ee                                                                                                    | kken, mogen uitsluitend gebruikt worden in het kader van de werkzaamheden vermeld in de<br>in digitale versie ervan aan de administratie.                                                                                                    |
| De gebruiker is verantwoordelijk ten overstaan van de Algemene Administratie van d<br>gebruiksvoorwaarden. Hij erkent dat de Algemene Administratie van de Patrimonium<br>gegevenbestend waaruit die gegevens komen. en dat zij de eigenaar is van de inta<br>rechten en databanken. De gebruiker mag aan geen enkele derde, de verkregen ge | e Patrimoniumdocumentatie en is tevens verantwoordelijk voor de strikte naleving van de<br>documentatie de auteur is van het kadastraal percelenplan en de exclusieve producent van het<br>illectuele eigendomsrechten, waarvan sprake is in de wetten inzake auteursrechten, aanverwante<br>gevens, volledig of gedeeltelijk, gratis of tegen betaling, ter beschikking stellen. |
| De gebruiker verbindt er zich toe om volgende copyrighttekst toe te voegen als er pe                                                                                                    | erceelsgegevens worden afgedrukt, met name bij het opmaken van een situatieschets op een                                                                                                    |
|                                                                                                    | aning pingener up, de landertrele gegeneret 1,1,2011 die en dit desument voorboorde "                                                                                                    |
| © De Algemene Administratie van de Patrimoniumdocumentatie is de                                                                                                    | enge eigenaar van de kadastrale gegevens 1.1.2011 die op dit document voorkomen ".                                                                                                    |
| De Algemene Administratie van de Patrimoniumdocumentatie heeft het recht de geb                                                                                                    | ruiker om verantwoording te vragen omtrent het gebruik van de gegevens.                                                                                                    |
|                                                                                                    |                                                                                                    |
| Download van het kadastraal plan                                                                                                    |                                                                                                    |
| Versie 2011                                                                                                    | CodCia Manua (ana sist kasakildaan)                                                                                                    |
| Download van het verzamelplan : <u>« assembly »</u>                                                                                                    | Caudis viewer (hog niet beschikbaar)                                                                                                    |
| BRUSSELS HOOFDSTEDELIJK GEWEST                                                                                                    |                                                                                                    |
| PROVINCIE ANTWERPEN PROVINCIE HENEGOUWEN                                                                                                    | GIS software                                                                                                    |
| PROVINCIE LIMBURG                                                                                                    | Om het kadastraal plan te kunnen raadplegen dient ArcReader of TatukGIS viewer op uv<br>PC geïnstalleerd te zijn.                                                                                                    |
| PROVINCIE LUIK                                                                                                    |                                                                                                    |
|                                                                                                    | Tatuk GIS                                                                                                    |
| PROVINCIE COST-VLAANDEREN                                                                                                    |                                                                                                    |
| PROVINCIE WAALS-BRABANT                                                                                                    |                                                                                                    |
|                                                                                                    |                                                                                                    |
|                                                                                                    |                                                                                                    |
| ©2011 Belgische Federa                                                                                                    | le Overheidsdiensten   <u>Disclaimer</u>   <u>Privacy</u>                                                                                                    |
|                                                                                                    |                                                                                                    |
|                                                                                                    | MyMinfin - Fiscal Portal Belgium - version 5.31, powered by JBoss P                                                                                                    |
|                                                                                                    |                                                                                                    |
|                                                                                                    |                                                                                                    |

Het jaar van de gevraagde plannen nazien (groene pijl), dan de provincie kiezen en daarna de gemeente

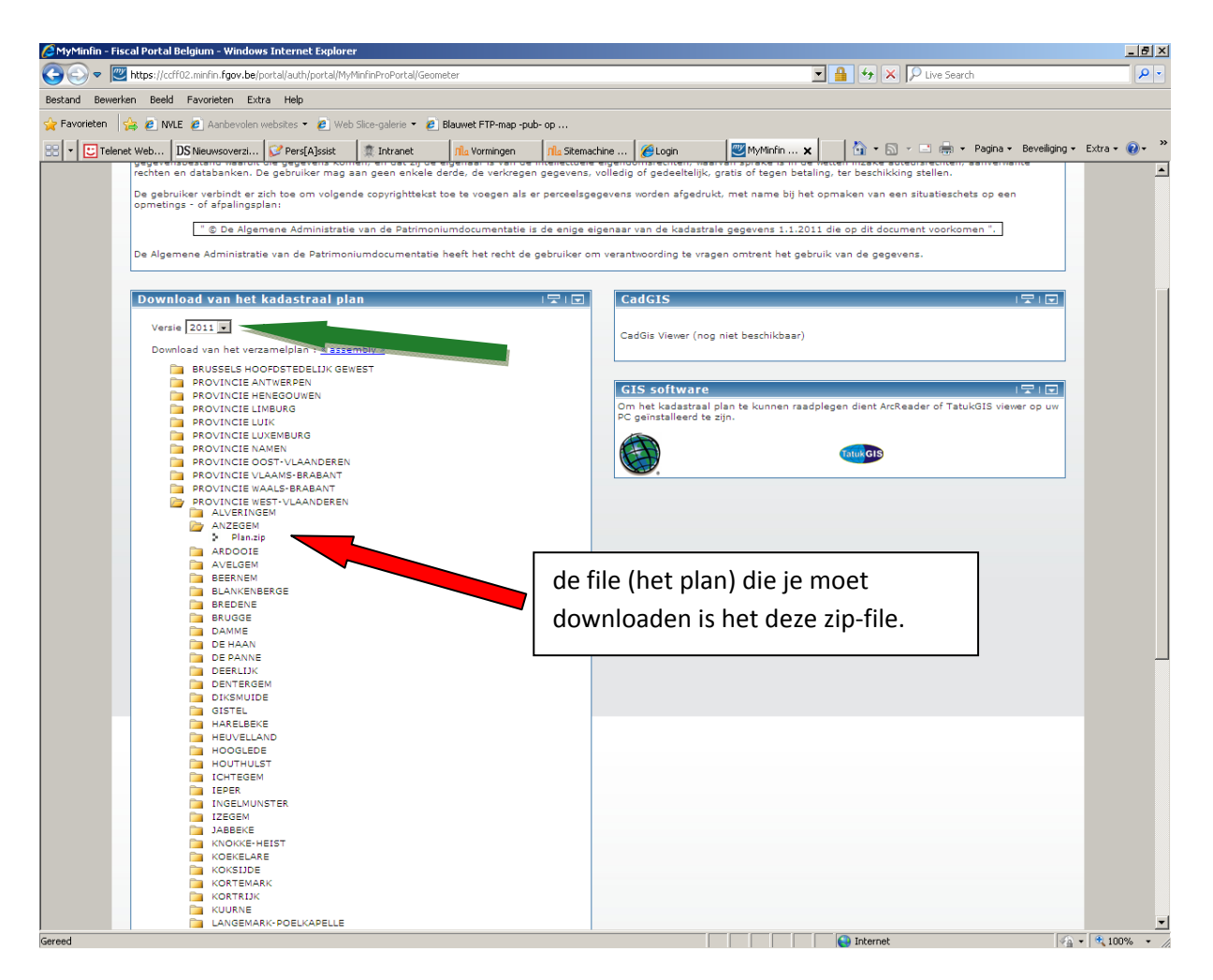

De zip-file op je harde schijf opslaan. De file unzippen op je harde schijf.

Veel geluk